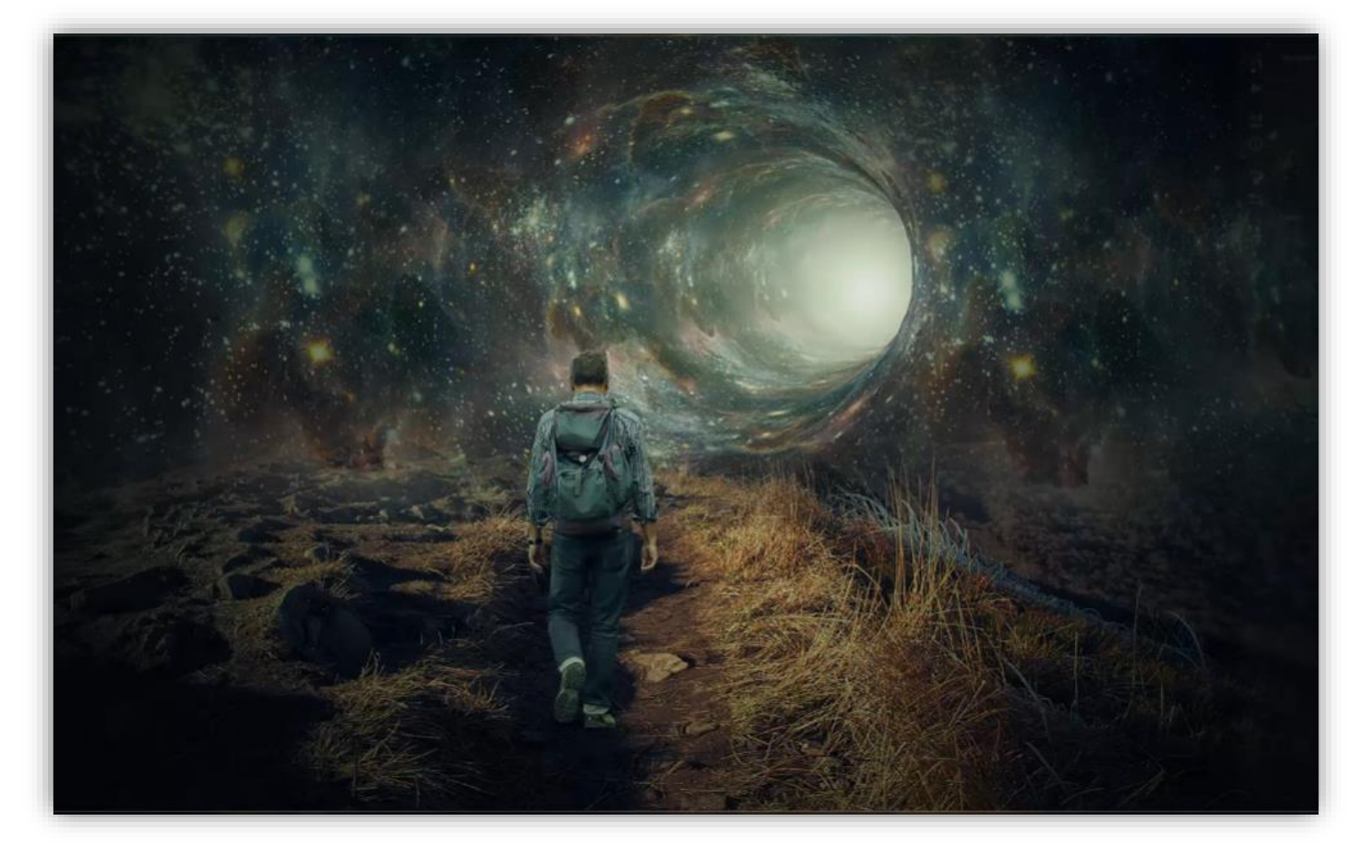

## The Wormhole Nodig

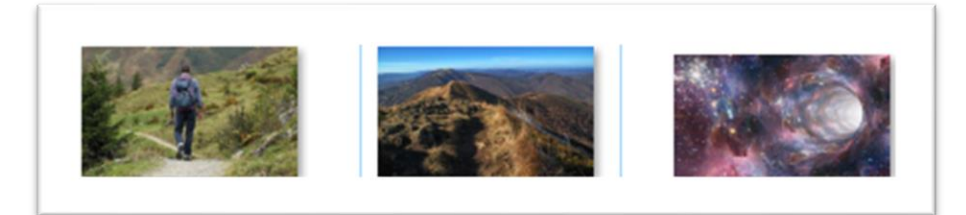

Geef u lagen een naam, dat werkt vlotter

Open de foto van de bergen en plaats op u document

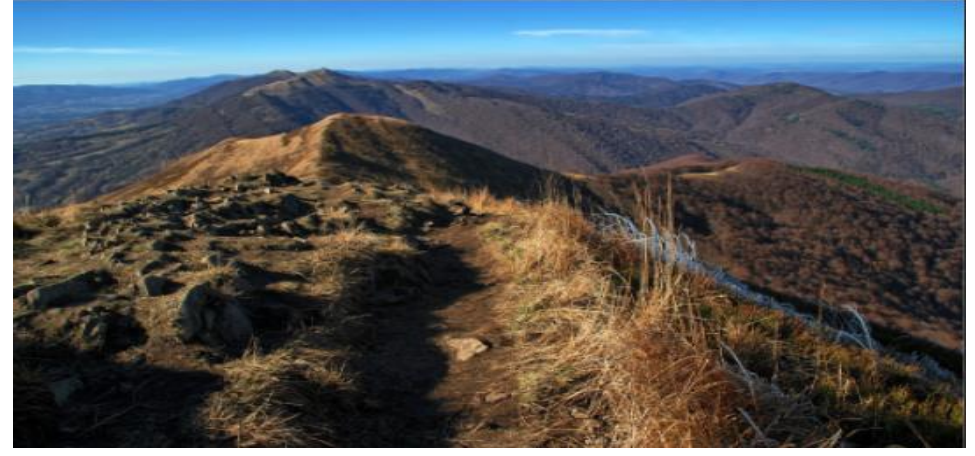

The Wormhole

## Trek de foto wat naar beneden

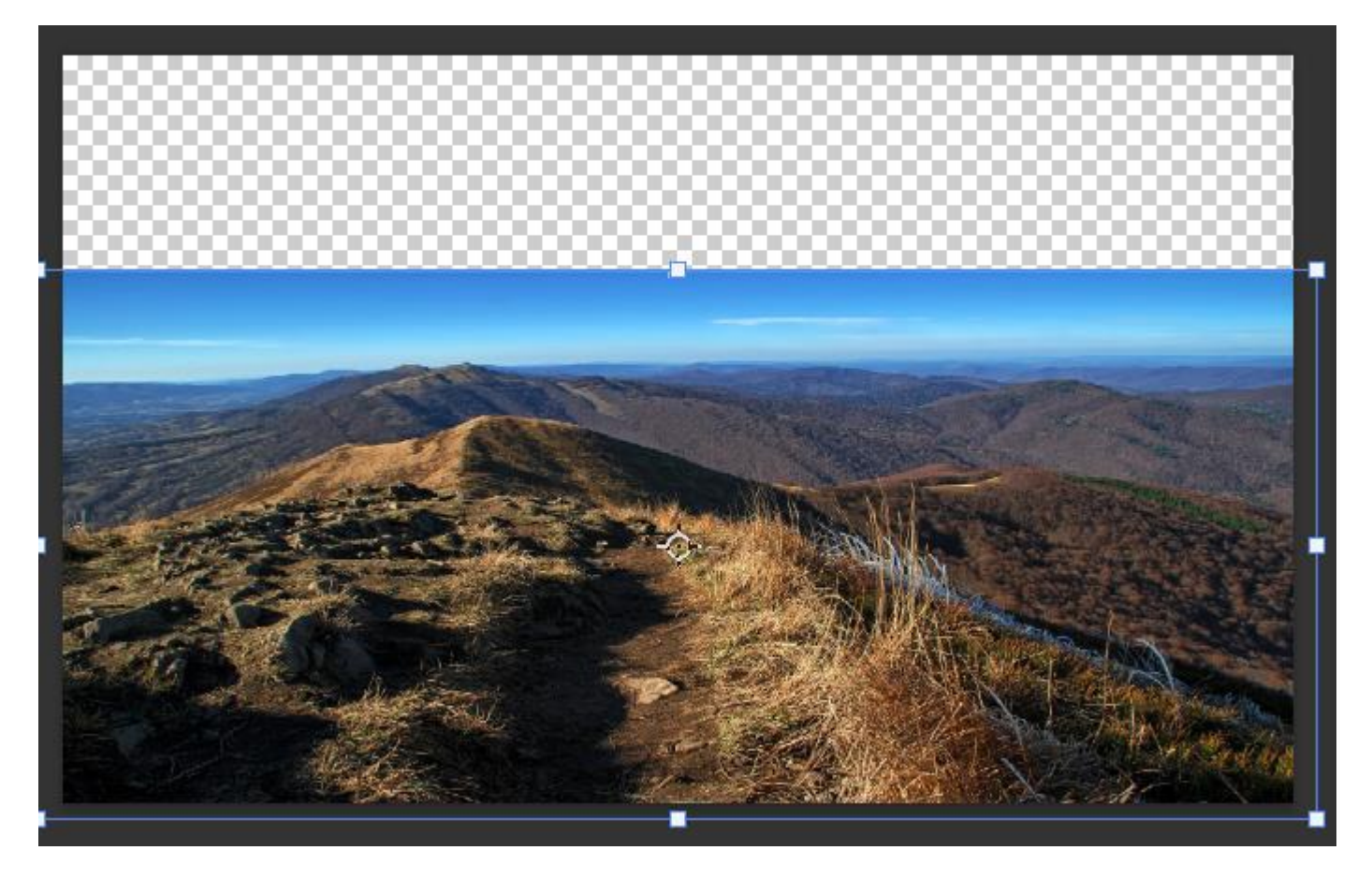

Voeg de foto wormhole toe en plaats zoals voorbeeld

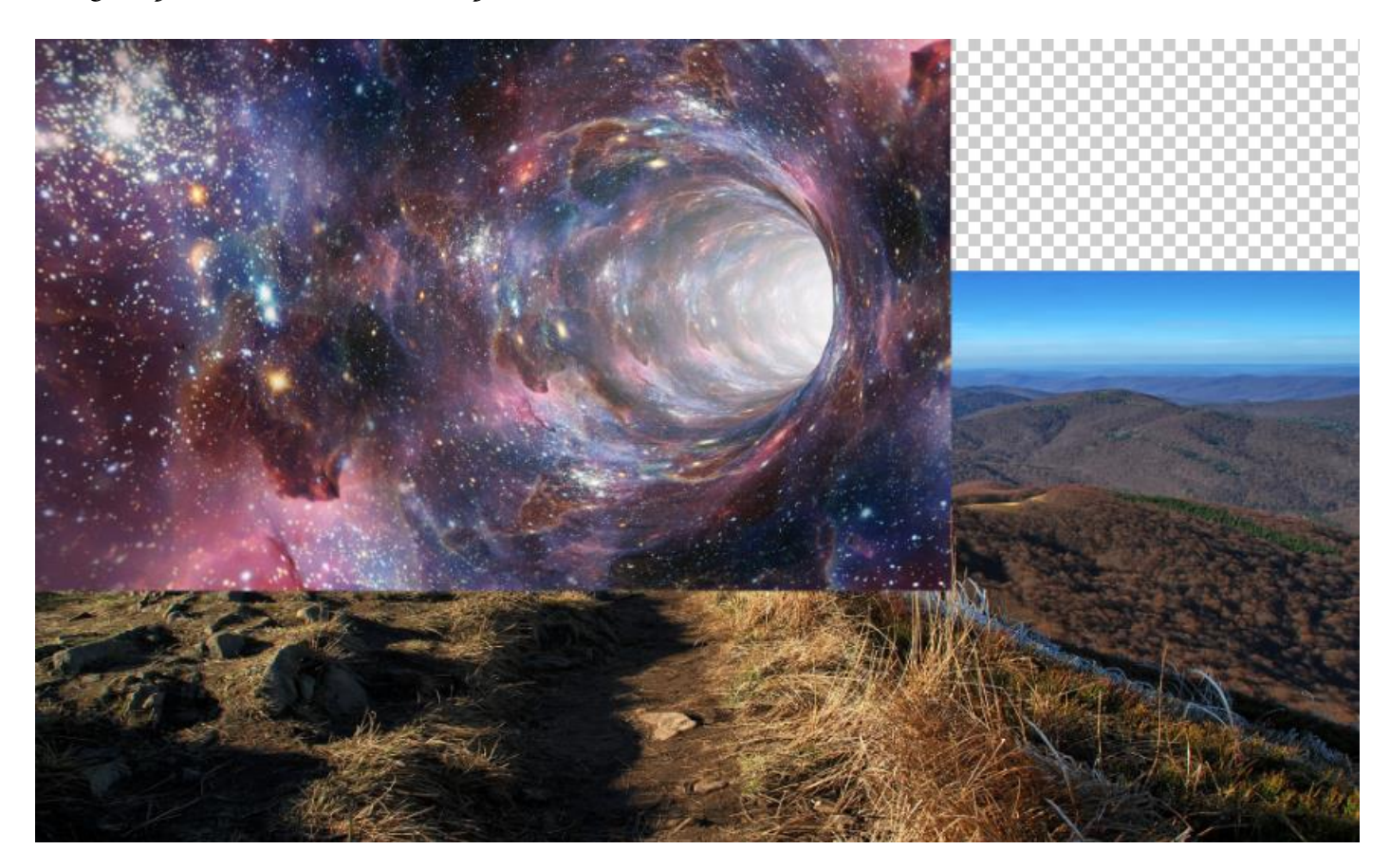

2

The Wormhole

Maak een kopie, en plaats rechts zie foto

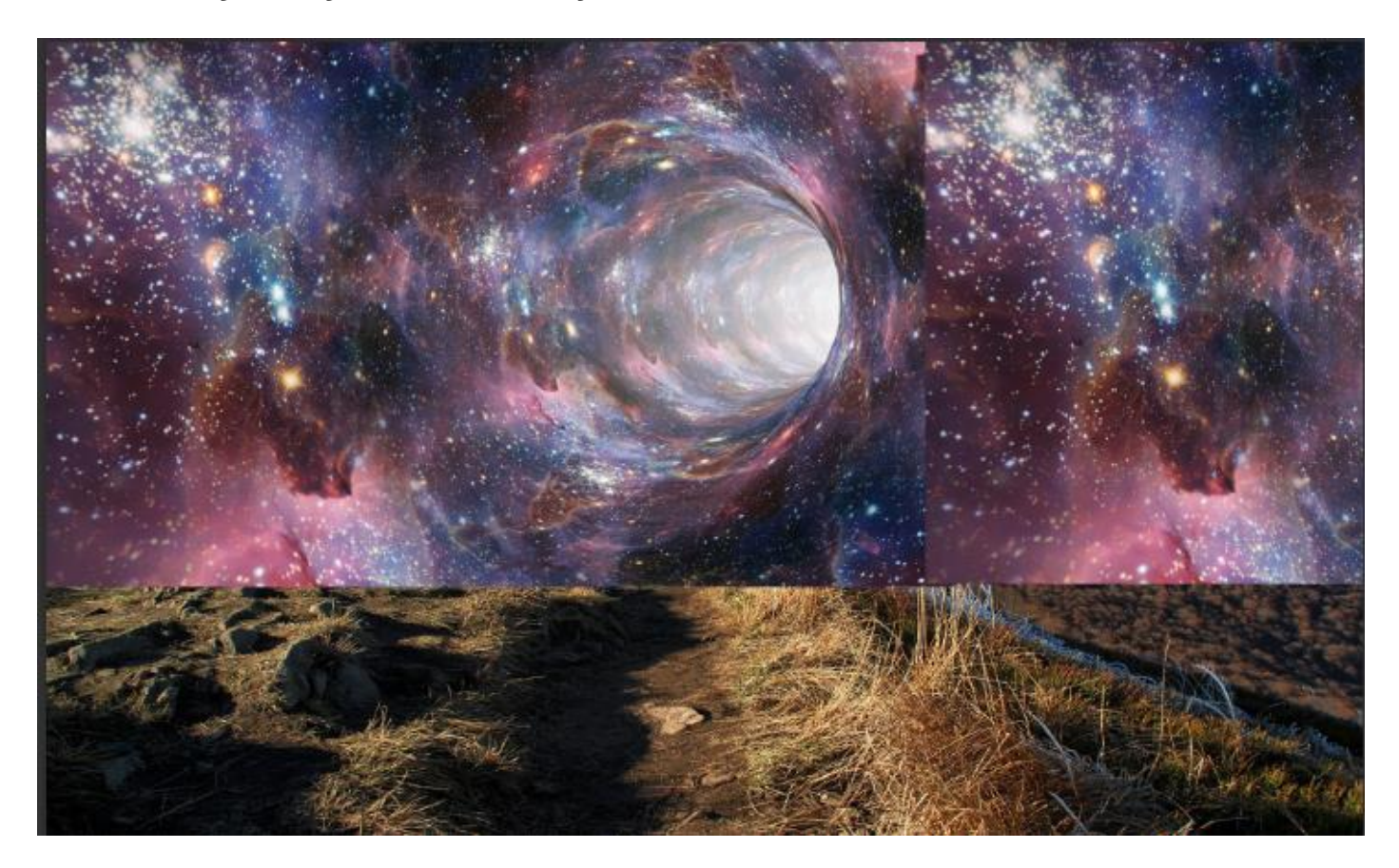

Maak een laagmasker en met zwart/wit verloop de lijn tussen de foto's vervagen

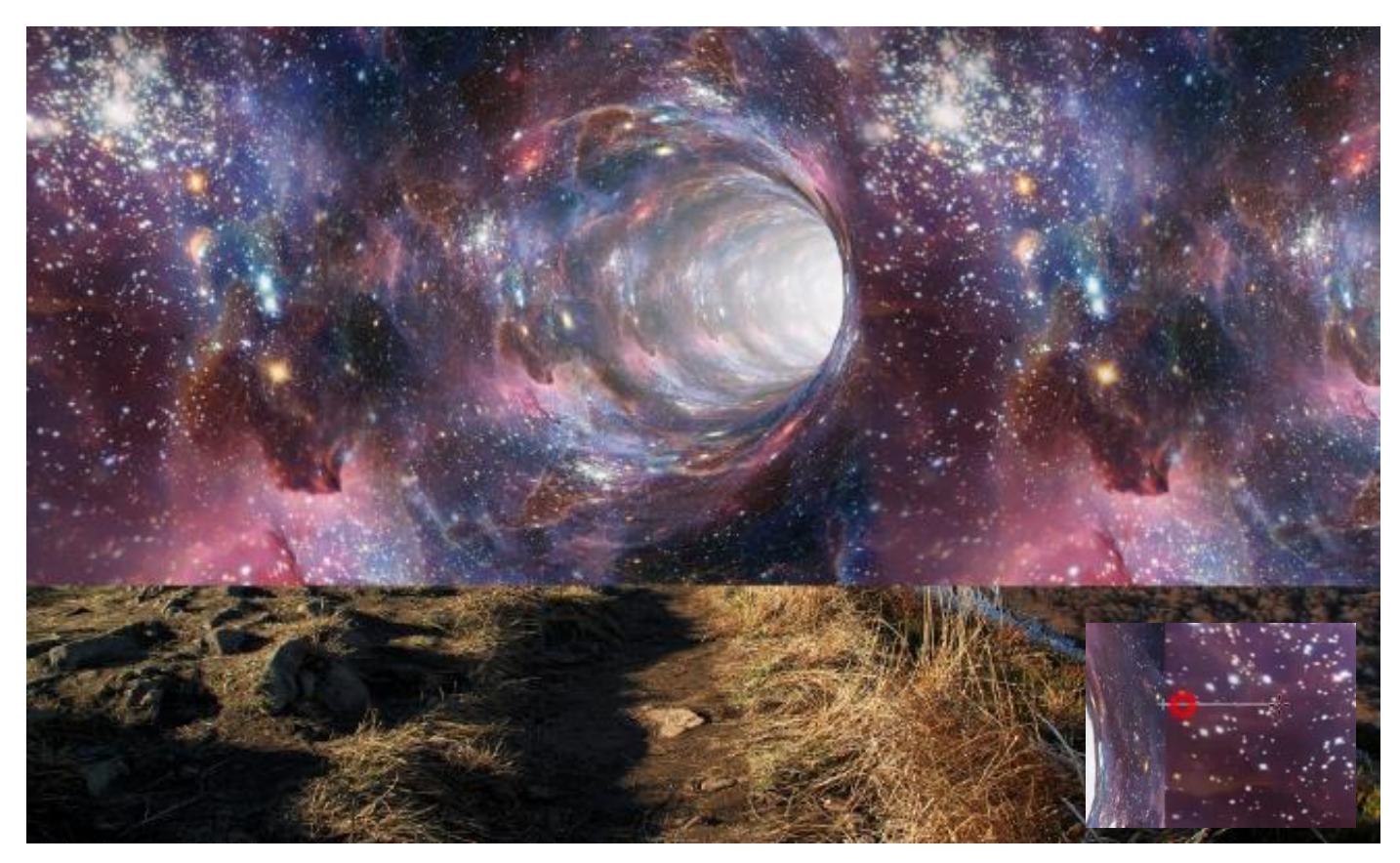

The Wormhole

Ireene

3

## Met ctrl+e de twee lagen samen voegen

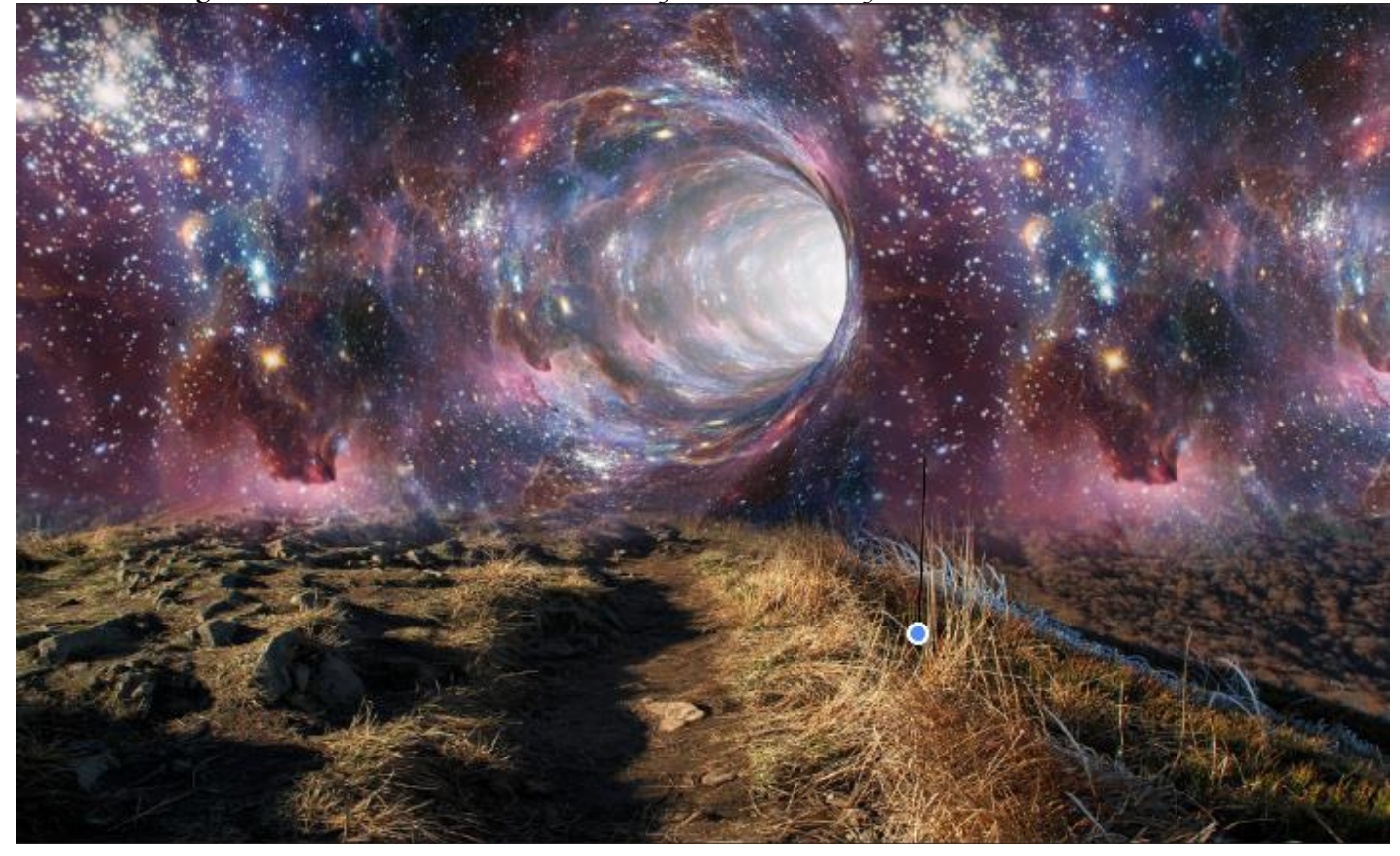

Met een laagmasker zwart/wit een verloop maken zie foto

Met zwart zacht penseel dekking 50% over de foto gaan

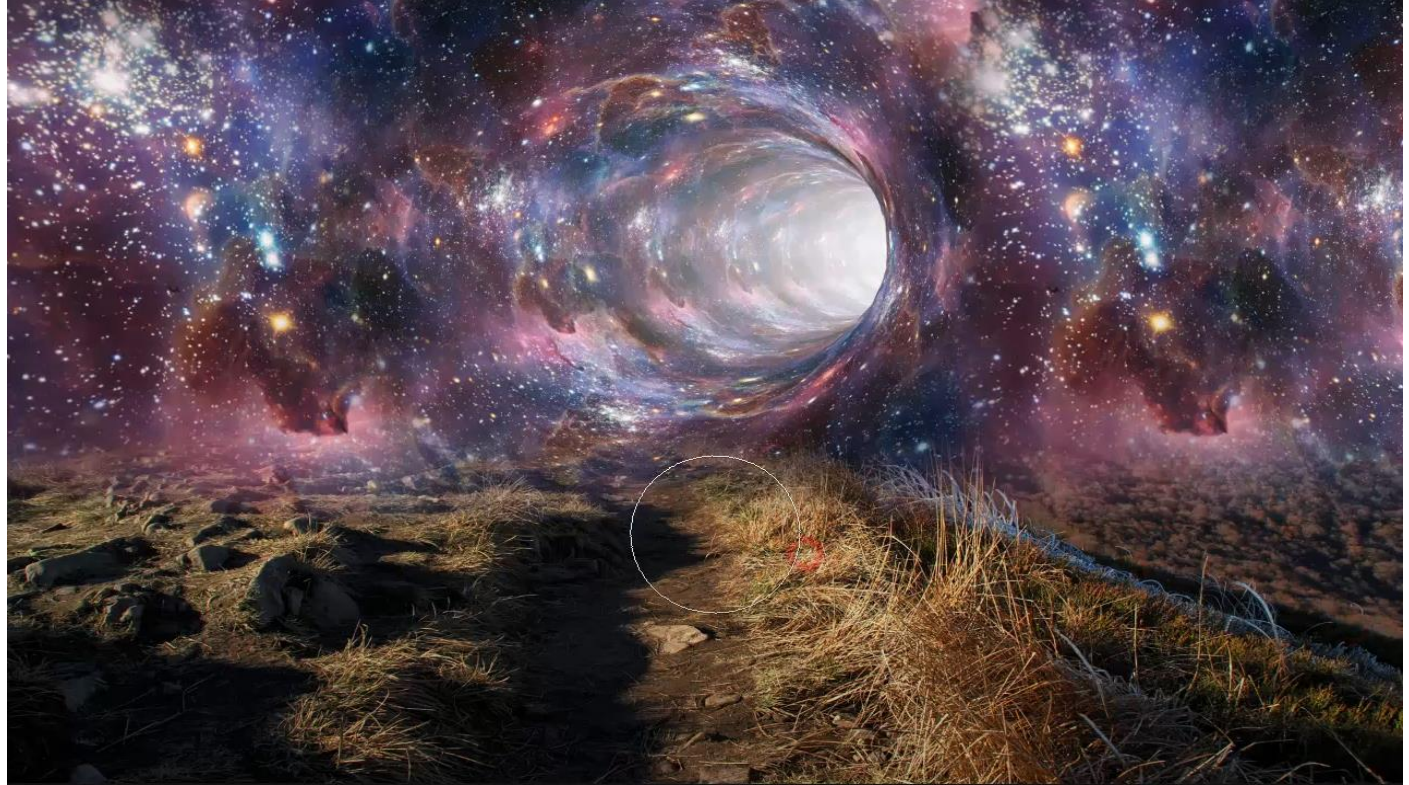

The Wormhole

Ga naar afbeelding, aanpassing , curven Zet de instelling op uitvoer 118 invoer 139 Onderste laag is actief, afbeelding, aanpassing kleurbalans zet de instelling +2 -14 0

open de foto model en zet het uitgeselecteerde model op je werkje

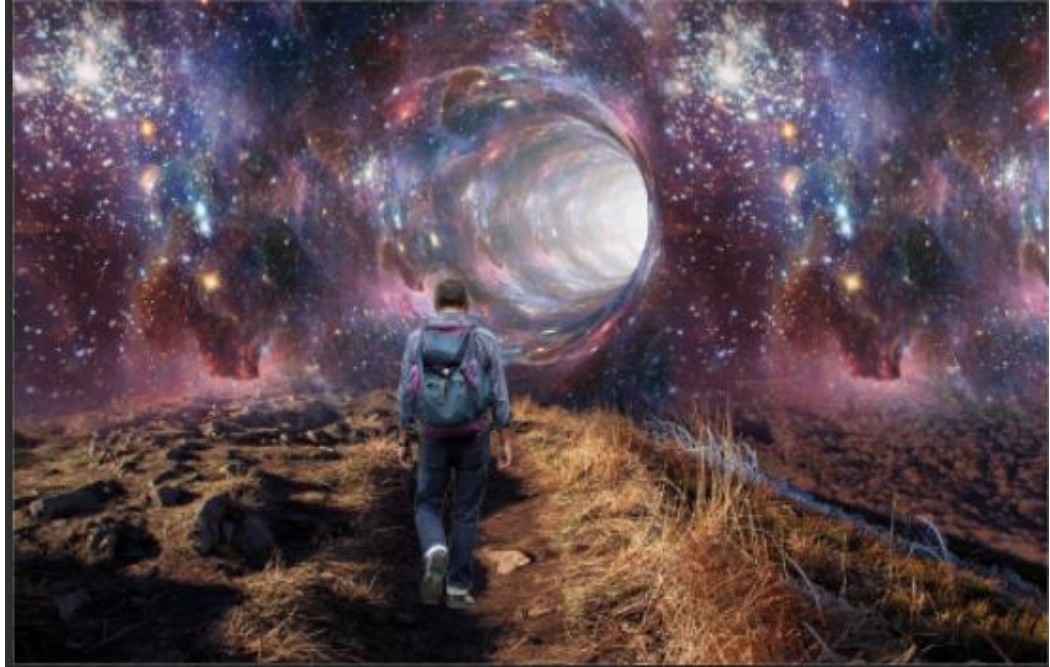

Nieuwe laag onder model , met zwart penseel 100% dekking Penseel grootte 150px

Onder rechtervoet van het model eenmaal klikken en met transformatie vergroten Nogmaals een nieuwe laag en met hetzelfde penseel onder linker voet hetzelfde doen

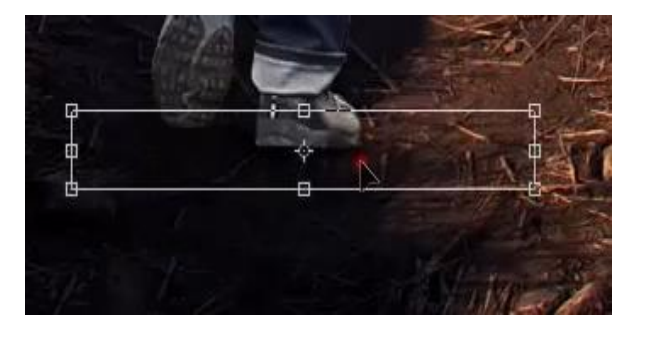

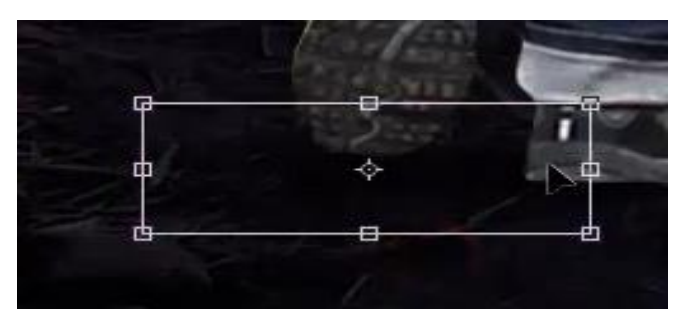

De drie bovenste lagen in een groep steken Aanpassingslaag verloop kleur zwart/wit , radiaal, hoek 0 schaal 130 omkeren en uitlijnen met laag aangevinkt

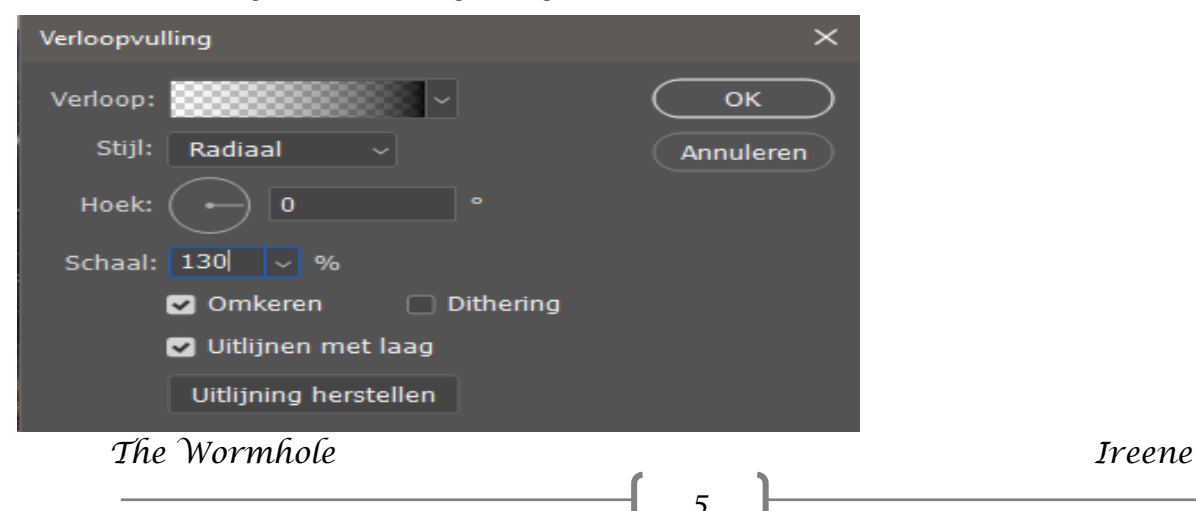

Met zwart penseel dekking 100% over de hole en het rechter gras verlichten

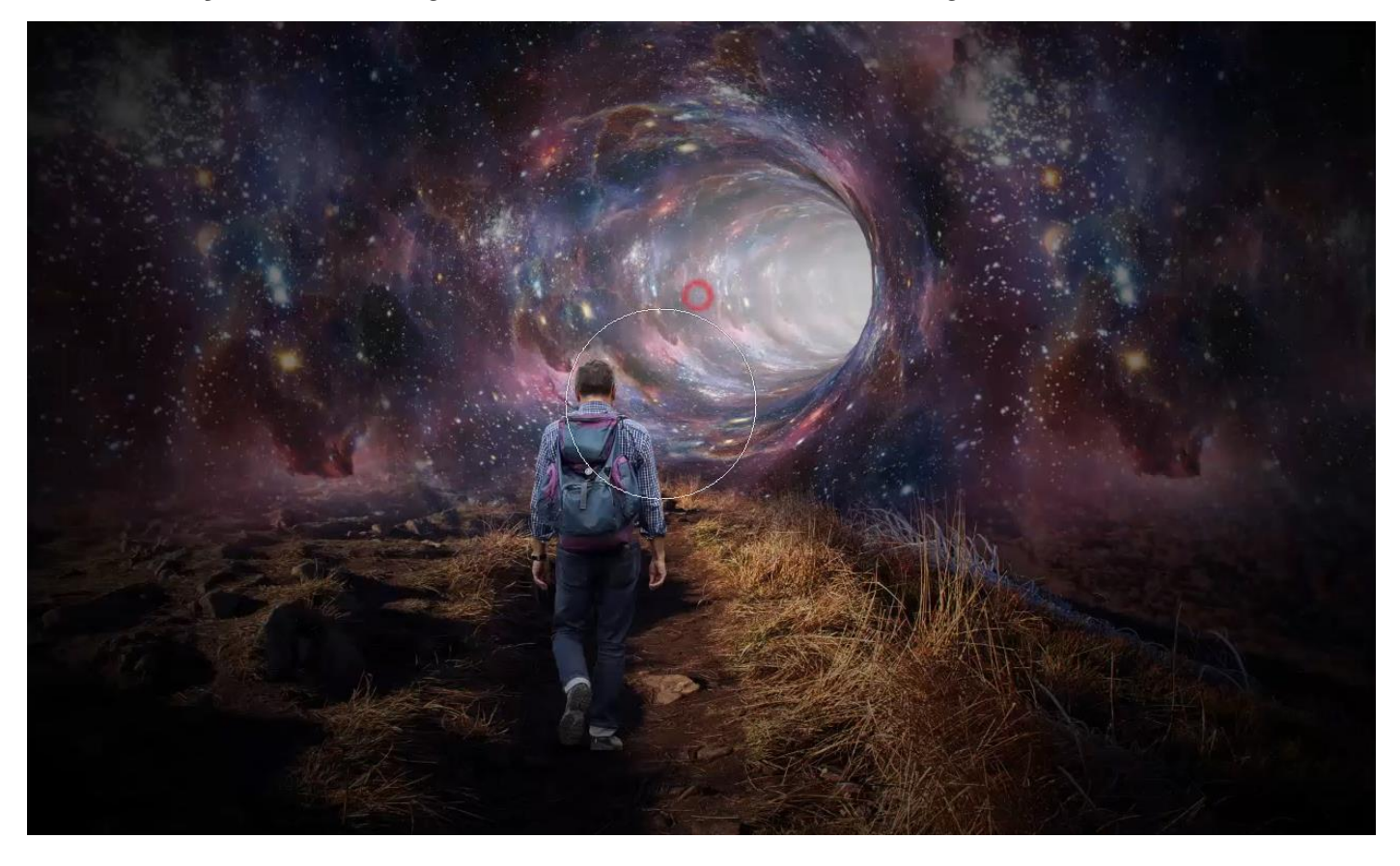

Nieuwe bovenlaag met kleur wit zacht penseel dekking 100% Enkele keren klikken op de hole en verklein met transformatie

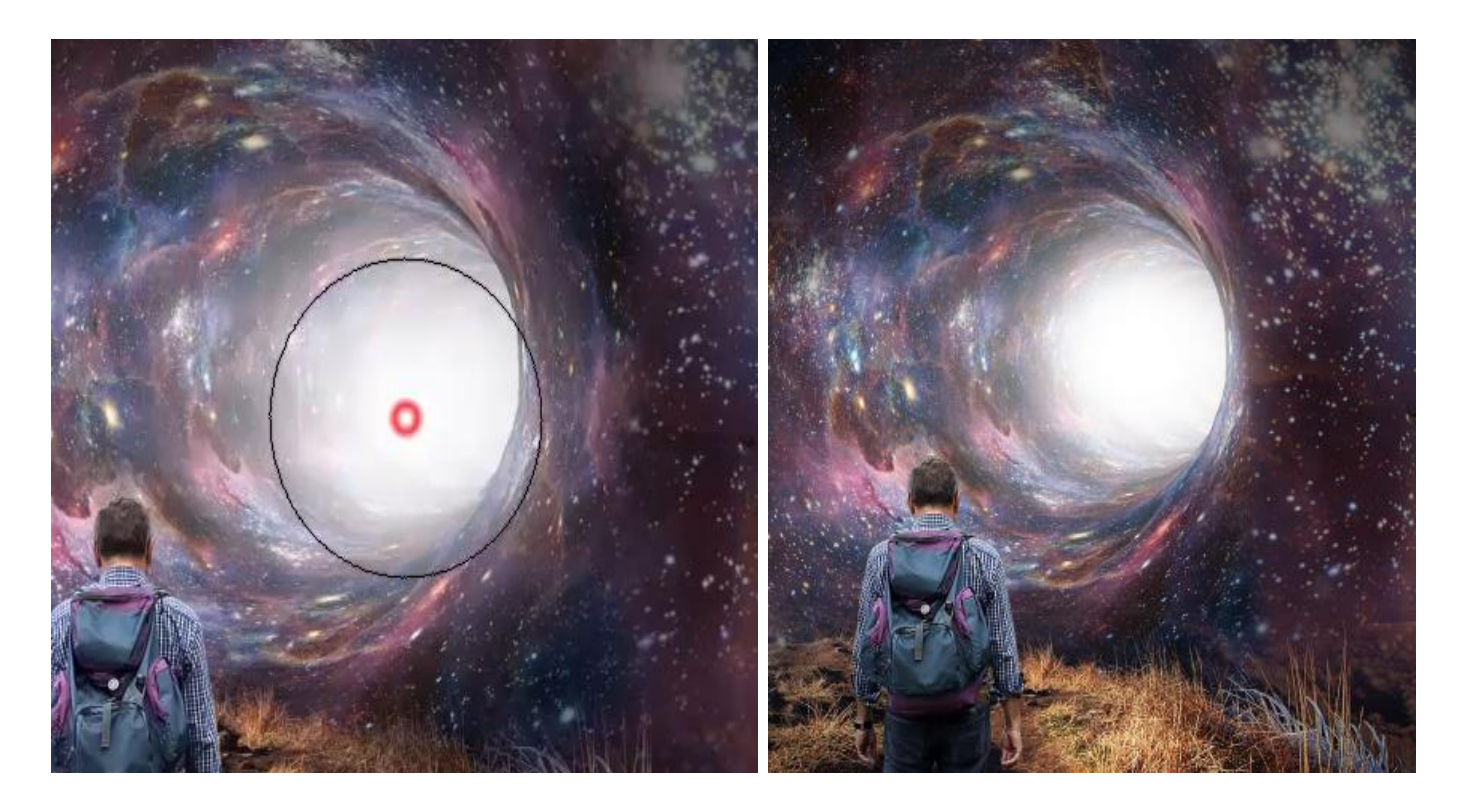

The Wormhole

Ireene

6

Aanpassingslaag kleur opzoeken en vink FuturisticBleak.3DL Zet de laagdekking op 40% Nogmaals aanpassingslaag kleur opzoeken en vink TensionGreen.3DL En zet de laagdekking op 50% Aanpassingslaag kleurbalans zet de instelling op -10 -5 -5 Aanpassingslaag helderheid/contrast zet de instelling op 0 -10 Nieuwe laag en klik op afbeelding, afbeelding toepassen Filter camera raw

| ✓ Standaard         | ۲    |
|---------------------|------|
| Witbalans Aangepast | ~ /  |
| Temperatuur         | +3   |
| Kleur               | 0    |
| <b>_</b>            |      |
| Belichting          | 0.00 |
| Contrast            | -6   |
| Hooglichten         | +16  |
| Schaduwen           | -13  |
| Witte tinten        | +3   |
| Zwarte tinten       | 0    |
| -                   |      |
| Textuur             | 0    |
| Lokaal cont.        | 0    |
| Nevel verwijderen   | 0    |
|                     |      |
| Levendigheid        | +10  |
| Verzadiging         | +5   |

| ~ 1   | Effecten               |     | 0 |
|-------|------------------------|-----|---|
| Korre | ł                      | 0   | • |
| Groo  | tte                    |     |   |
| Ruwł  | neid                   |     |   |
|       |                        |     |   |
| Vigne | etten                  | -18 | • |
|       | •                      |     |   |
| Stijl | Prioriteit hooglichten |     |   |
| Midd  | elpunt                 | 50  |   |
| Rond  | ling                   | 0   |   |
| Doez  | elaar                  | 50  |   |
| Hoog  | lichten                | 0   |   |
|       |                        |     |   |

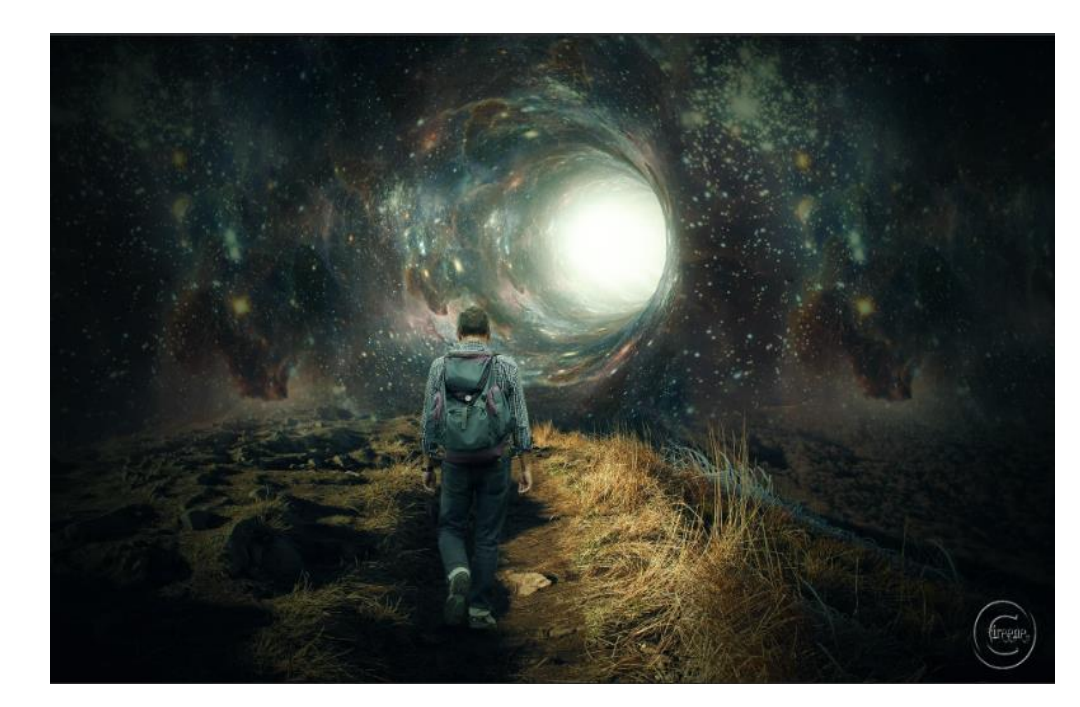

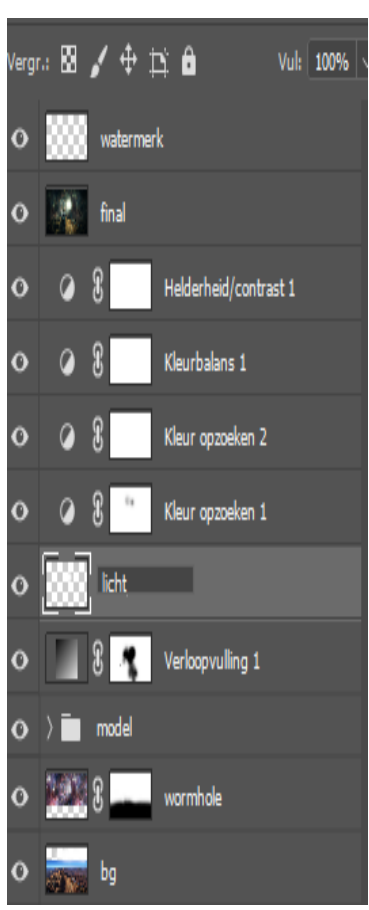

The Wormhole